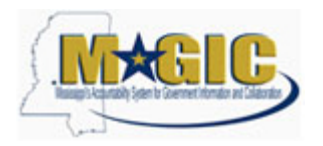

## Purpose

Use this procedure to delete a parked invoice that is not associated with a PO or Contract.

#### Trigger

Perform this procedure when you need to delete a parked invoice that is not associated with a PO or Contract.

#### Menu Path

Use the following menu path to access the transaction: Accounting-->Financial Accounting-->Accounts Payable-->Document-->Parked Documents

#### **Transaction Code**

FBV2

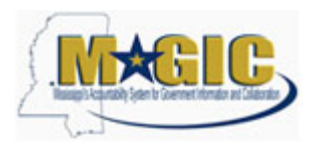

# Procedure

**1.** Start the transaction using the menu path above or transaction code FBV2.

#### SAP Easy Access

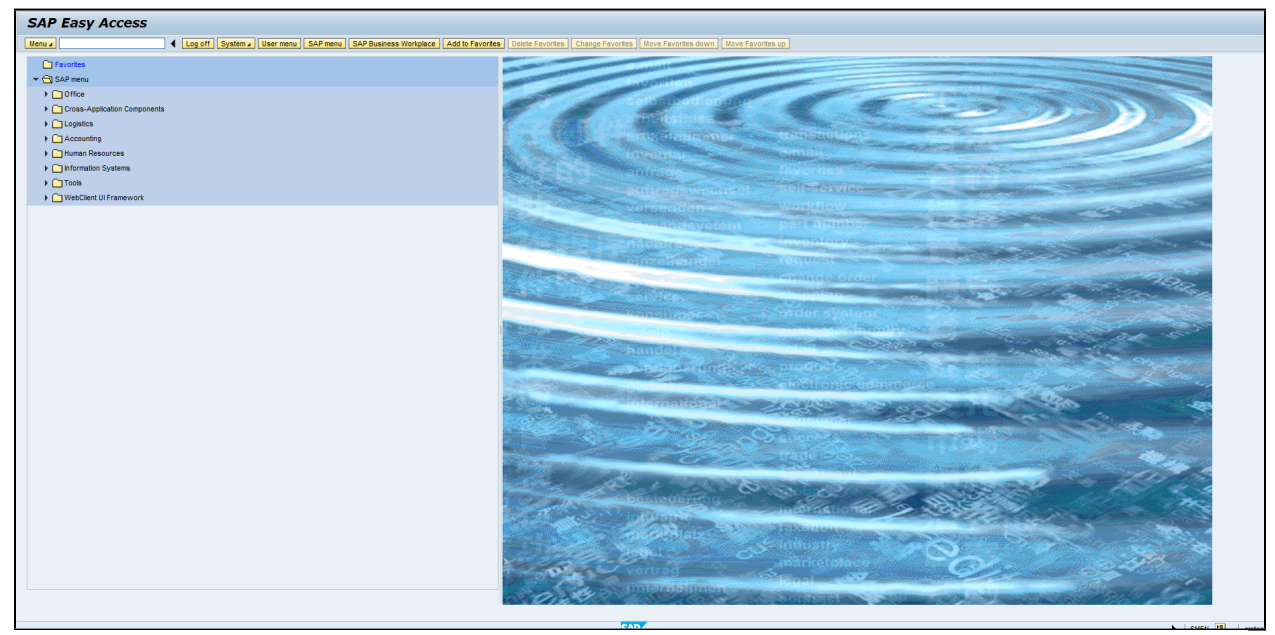

**2.** As required, complete/review the following fields:

| Field   | R/O/C    | Description        |
|---------|----------|--------------------|
| KEYCODE | Required | Glossary Term Test |
|         |          | Example:<br>FBV2   |

**3.** Press "Enter".

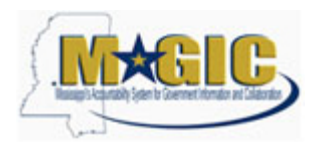

### **Change Parked Document: Initial Screen**

| Change Parked Document: Initi                                        | al Screen                                    |      |                     |
|----------------------------------------------------------------------|----------------------------------------------|------|---------------------|
| Menu a Back Ext Cance                                                | System  Document list Editing Options        |      |                     |
| Key for Parking<br>Company Color<br>Dec Number<br>Facal Year<br>2014 | j system a j Locoment tist j Lostrog updom j |      |                     |
|                                                                      |                                              |      |                     |
|                                                                      |                                              |      |                     |
|                                                                      |                                              |      |                     |
|                                                                      |                                              | CAD/ | <b>ໂ</b> ໄໝາ. 🗐 ໄ 🛶 |

**4.** As required, complete/review the following fields:

| Field       | R/O/C    | Description                                                                                                    |
|-------------|----------|----------------------------------------------------------------------------------------------------|
| Doc. Number | Required | The unique identification value assigned to<br>a business event as it is processed in<br>MAGIC; the system automatically creates<br>and assigns document numbers as each<br>document is postedmanual assigning of<br>document numbers is not possible. |
|             |          | Example:<br>1900000011                                                                                                    |

5. Press "Enter".

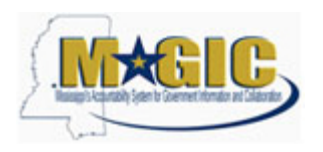

## Edit Parked Vendor Invoice 1900000011 SOMS 2014

| Maxa         Image         See and document         Back         Ext         Concol         Spates         Tex and         Concol         Spates         Tex and         Concol         Spates         Tex and         Concol         Spates         Tex and         Concol         Spates         Tex and         Concol         Spates         Tex and         Concol         Spates         Tex and         Concol         Spates         Tex and         Concol         Spates         Spates         <                                                                                                    |                                                                                                    | Edit Parke         | ed Vendor        | r Invo        | oice <b>190</b>   | 00000    | 011 SOM         | IS 20    | 14                   |                                       |       |
|----------------------------------------------------------------------------------------------------|----------------------------------------------------------------------------------------------------|--------------------|------------------|---------------|-------------------|----------|-----------------|----------|----------------------|---------------------------------------|-------|
| Transfer         Promote         Promote         <                                                                                                    | Answert         Reverte         Yender         Des         0:0         OCC           Basic data         Payment         Detais         Workfrom Tak         10           Moder         0:0/07/031         Reference         22.315         Detais         Detais <td>Menu 🖌</td> <td></td> <td>▲ Save</td> <td>e parked docume</td> <td>ent Back</td> <td>Exit Cancel S</td> <td>System 4</td> <td>Tree on Company (</td> <td>ode Simula</td> <td>e Sa</td>                                                                                                    | Menu 🖌             |                  | ▲ Save        | e parked docume   | ent Back | Exit Cancel S   | System 4 | Tree on Company (    | ode Simula                            | e Sa  |
| Nondor         Payment         Detable         Workform         Tax         Image: Control of the control of the contr                                                                                                    | Nasic data         Pyyme         Data         Workforw         Tax         Image: Control of the control of the contr                                                               | Transactn          | R Im             | oice          |                   |          |                 | Bal      | 0.00                 | 040                                   |       |
| Vendor         TIBODOSTI ×         NOL         Vendor           monice date         06,07/203         Reference         22.65         DE LEVEE CAAF CENTER INCOME           Desamed Type         RK. vendor         Twolf ×         Decument INFO         Decument INFO         Decument INFO           Decument Type         RK. vendor         Twolf ×         Decument INFO         Decument INFO         Decument INFO           Decument Type         RK. vendor         Twolf ×         Decument INFO         Decument INFO         Decument INFO           Text         Use Tool INFO         Decument INFO         Decument INFO         Decument INFO         Decument INFO           Payret terms         Due mendelanly         Boot         Annown In Boc curr.         Loc curramount         Tool INFO         Assignment           The Call Locid         Son Test         DC         Annown In Boc curr.         Loc curramount         Tool INFO         Assignment           Tool Locid         Bealand Ass. Sr *         Sr *         Sr *         Sr *         Assignment           Tool Decument Assist         Sr *         Sr *         O 00         ID         Assignment           Tool Decument Assist         Sr *         Sr *         O 00         ID         ID<                                                                                                    | Import         Important         ×         Important         ×         Important         Address           Address         0x/07/2013         Reference         122.65 cm         Address         Determine         Determine         De                                                                                                    | Basic data         | Payment          | Details       | Workflow          | Tax      |                 |          |                      |                                       |       |
| Impoint date         0,0/07/2031         Reference         122.45 cm         Address           Decument Type         DSC /07/2031         Penod         2         CLUTEE CARAC CONTRIN C         100 CLUTEE CARAC CONTRIN C         100 CL                                                                                                    | Colore data         0/07/2011         Reference         13456           Status Data         07/7011         Pendd         2           Scatust Data         07/7011         Pendd         2           Scatust Type         08. Vendor Imole -         00000011         USD           Scatust Type         08. Vendor Imole -         00000011         USD           Scatust Type         08. Vendor Imole -         00000011         USD           Scatust Type         08. Vendor Imole -         00000011         USD           Scatust Type         08. Vendor Imole -         00000011         USD           Scatust Type         08. Vendor Imole -         00000011         USD           Scatust Type         08. Vendor Imole -         00000011         Imole -           Scatust Type         08. Vendor Image Jacks         Imole -         Imole -           Scatust Type         08. Vendor Image Jacks         Image Jacks         Image Jacks         Image Jacks           Scatust Type         08. Vendor Image Jacks         18. Vendor Image Jacks         Image Jacks         Image Jacks         Image Jacks           Scatust Type         Scatust Type         Scatust Type         Scatust Type         Image Jacks         Image Jacks         Image Jacks                                                                                                    | Vendor             | 3100005387       | ×             | SGL nd            |          |                 | Vend     | lor                  |                                       |       |
| Particip Dec (0, 07/201)         Particip Dec (0, 07/201)         Partic                                                                                                    | state:       04/07/2031       Perced       2         mount       1000mmeth:       000mmeth:       1000000111       1400 noth:       1400 noth:                                                                                                    | Invoice date       | 08/07/2013       |               | Reference         | 123456   |                 | Add      | iress                | -                                     |       |
| Deamethyse BA. Verder Travoto- Deameth 1990000011<br>Nameth US 0.00 US 0.00000000000000000000000000                                                                                                    | Consent 19 04. Vender Trunts- Decement 1900000011<br>0.0 0 0 0 0 0 0 0 0 0 0 0 0 0 0 0 0 0 0                                                                                                     | Posting Date       | 08/07/2013       |               | Period            | 2        |                 | 1450     | NOPTH STREET         | -                                     |       |
| Amount         10.00         1000         1000         1000         1000         1000         1000         1000         1000         1000         1000         1000         1000         1000         1000         1000         1000         1000         1000         1000         1000         1000         1000         1000         1000         1000         1000         1000         1000         1000         1000         1000         1000         1000         1000         1000         1000         1000         1000         1000         1000         1000         1000         1000         1000         1000         1000         1000         1000         1000         1000         1000         1000         1000         1000         1000         1000         1000         1000         1000         1000         1000         1000         1000         1000         1000         1000         1000         10000         10000         10000         10000         10000         10000         100000         100000         100000         100000         100000         100000         1000000         1000000         1000000         1000000         1000000         10000000         1000000000         1000000000000000000000000000000000000                                                                                                    | 10.00         1900         Localistic two           Anomit         0.00         0.00         Localistic two           ad         0.00         0.00         Localistic two           ad         detter service         model         Localistic two           add         0.00         Localistic two         Localistic two           add         0.00         Localistic two         Localistic two           add         0.07/07.20.13         Localistic two         Localistic two           add         DOL         Anount in doc curr.         Localistic two         Localistic two           Site Distance         DOL         Anount in doc curr.         Localistic two         Localistic two           Site Distance         Site Distance         Site Distance         Site Distance         Localistic two         Localistic two           Site Distance         Site Distance         Site Distance         Site Distance         Localistic two         Localistic two         Localistic two           Site Distance         Site Distance         Site Distance         Site Distance         Localistic two         Localistic two         Localistic two         Localistic two         Localistic two         Localistic two         Localistic two         Localistic two         Localistwo                                                                                                    | Document Type      | KR Vendor Ir     | ivoi c 🔻      | DocumentNo        | 1900000  | 0011            | GULF     | PORT MS 39507        |                                       |       |
| Name         Dit Dit O. (A/P sales tax, ▼)           Text         dent service           Point term         Dit mediately           Baseline Dite         O/7 / 2013           Company Cols         SOUS State of Hassaspi Jackson           2 Home (It dentity varient selected)           State State of Hassaspi Jackson           2 Home (It dentity varient selected)           Company Cols           Solid State of Hassaspi Jackson           2 Home (It dentity varient selected)           Company Cols           Solid State of Solid State of Hassaspi Jackson           Company Cols           Solid State of Solid State of Solid State of Solid State of Solid State of Hassaspi Jackson           Company Cols           Solid State of Solid State of Solid St                                                                                                    | MARMONE       [D 10 (A/P all's tax, w]         St       dent service         yett sers       De mendativy         serie label       0/0/7/2013         memory code       SOUS State of Massacej Jackson         If an outry variant selected)       Tax predictic code         If an outry variant selected)       If an outrise in dec curr       Tax predictic code         If an outry variant selected)       If an outrise in dec curr       Tax predictic code         If an outry variant selected)       If an outrise in dec curr       Tax predictic code         If an outry variant selected)       If an outrise in dec curr       If an outrise in dec curr       If an outrise in dec curr         If an outrise in the curr       S V       S 00       If an outrise in the curr       If an outrise in the curr         If an outrise in the curr       S V       If an outrise in the curr       If an outrise in the curr         If an outrise in the curr       S V       If an outrise in the curr       If an outrise in the curr         If an outrise in the curr       S V       If an outrise in the curr       If an outrise in the curr         If an outrise in the curr       S V       If an outrise in the curr       If an outrise in the curr         If an outrise in the curr       S V       If an outrise in                                                                                                    | Amount             | 10.00            |               | USD               | Calcula  | ite tax         |          |                      |                                       |       |
| Control (M)         Control (M)           Baselin Die         04/07/013           Control (M)         Control (M)           Die Local (M)         Control (M)           Die Local (M)         Control (M)           Die Local (M)         Control (M)           Die Local (M)         Die Local (M)           Die Local (M)         Die Local (M)           Die Local (M) <td>Common Constant Selected     Selected     Selected</td> <td>Taxt</td> <td>alast service:</td> <td></td> <td>10 I0 (A/P</td> <td>sales t</td> <td>ax, ▼</td> <td></td> <td></td> <td>_</td> <td>3</td> | Common Constant Selected     Selected     Selected | Taxt               | alast service:   |               | 10 I0 (A/P        | sales t  | ax, ▼           |          |                      | _                                     | 3     |
| Busefie Date         04/07/2013           Company Colo         50/05 Site of Massaspi Jackson           2 Rems (16 entry varient selected)           7 Rems (16 entry varient selected)           9 Sta. 0.0.1 sc entry varient selected)           9 Sta. 0.0.1 sc entry varient selected)           9 Crosecoco           9 Crosecoco           9 Sta. 0.0.1 sc entry varient selected)           9 Crosecoco           9 Crosecoco           9 Sta. 0.0.1 sc entry varient selected)           9 Crosecoco           9 Crosecoco           9 Sta. 0.0.1 sc entry varient selected)           9 Crosecoco           9 Crosecoco           9 Sta. 0.0.1 sc entry varient selected)           9 Crosecoco           9 Crosecoco           9 Sta. 0.0.1 sc entry           0.000 12           10 St ♥           0.000 12           10 St ♥           0.000 12           10 St ♥           0.000 12           10 St ♥           0.000 12           10 St ♥           0.000 12                                                                                                    | Setting Date         00/07/2013           00/07/2013         00/07/2013           00/07/2013         South State of Massacol Jackson           20mms (too curry variant selecind)         Image: South State of Massacol Jackson           20mms (too curry variant selecind)         South State of Massacol Jackson           20mms (too curry variant selecind)         Image: South State of Massacol Jackson           20mms (too curry variant selecind)         South State of Massacol Jackson           20mms (too Dateboot Asa, South Hour, Y         South State of Massacol Jackson           20mms (too South Test DOC Amount in doc Curr, Loc Curr amount in South State of South Asa State of South State of South Asa State of South State of South Asa State of South State of South Asa State of South State of South Asa State of South Asa                                                                                                    | Paymt terms        | Due immediately  |               |                   |          |                 |          |                      |                                       |       |
| Company Code         SOMS State of Massaappi Jackson           2 Items ( to entry variant selected )                                                                                                    | Source         Source         Answer         Loc cur amount         T         Tas infision cold         Assign           2 Bance (No curt) variant selected)         0         Answer in doc curr         Loc cur amount         T         Tas infision cold         Assign           2 Bance (No curt) variant selected)         0         15::00         10                                                                                                    | Baseline Date      | 08/07/2013       |               |                   |          |                 |          |                      | i i i i i i i i i i i i i i i i i i i | lis   |
| Lat No.         Description         Amount in descourt         T         Tax lyindedn code         Assignment           ************************************                                                                                                    | t Ke.                                                                                                    | Company Code       | SOMS State of Mi | ississippi Ja | ackson            |          |                 |          |                      |                                       |       |
| Jtems (I) centry visit selected)         C         Amount in duc curr         Lisc curr annu 15.00         Tax jurisdich code         Assignment           V         \$506.00L kcl         Statut         Statut         Tax jurisdich code         Assignment           V         \$506.00L kcl         Statut         Statut         Statut         Interview         Assignment           V         \$506.00L kcl         Statut         Statut         Statut         Interview         Interview         Inter                                                                                                    | Assign           Smart (to cutry variant stetcar)           Smart (to cutry variant stetcar)           To Sol Cat Cutry           To Sol Cat Cutry           To Sol Cat Cutry           To Sol Cat Cutry           To Sol Cat Cutry           To Sol Cat Cutry           To Sol Cat Cutry           To Sol Cat Cutry           To Sol Cat Cutry           To Sol Cat Cutry           Sol Cat Cutry           Sol Cutry           Sol Cutry           Sol Cutry           Sol Cutry           Sol Cutry           Sol Cutry           Sol Cutry           Sol Cutry           Sol Cutry           Sol Cutry           Sol Cutry           Sol Cutry           Sol Cutry           Sol Cutry <td>Lot No.</td> <td></td> <td></td> <td></td> <td></td> <td></td> <td></td> <td></td> <td></td> <td></td>                                                                                                    | Lot No.            |                  |               |                   |          |                 |          |                      |                                       |       |
| Pittems ( No entry variant selected )         DC         Amout in doc curr.         Lic currammont         T         Tax jurisdin code         Assignment           V 0700000         Dealed Ass         N *         \$13.00         13.00         10         □           V 0700000         Dealed Ass         N *         \$1.00         \$1.00         10         □           V 0700000         Dealed Ass         N *         \$1.00         \$1.00         10         □           V 0700000         Dealed Ass         N *         \$1.00         \$1.00         10         □           V 0700000         Dealed Ass         N *         0.00         \$10         □         □         □         □         □         □         □         □         □         □         □         □         □         □         □         □         □         □         □         □         □         □         □         □         □         □         □         □         □         □         □         □         □         □         □         □         □         □         □         □         □         □         □         □         □         □         □         □         □                                                                                                    | 2 Rems (to entry variant selected)         Amout in des curr.         Lec curr amout /         Tak presiden code         Assign           5 m. OL act         Shu T Kat         DC         Amout in des curr.         Lec curr amout /         Tak presiden code         Assign           2 f0760000         Dasede Ass.         H *         \$ 15.00         15.00         10         1           2 f0760000         Dasede Ass.         H *         \$ 5.00         10         1         1         1         1         1         1         1         1         1         1         1         1         1         1         1         1         1         1         1         1         1         1         1         1         1         1         1         1         1         1         1         1         1         1         1         1         1         1         1         1         1         1         1         1         1         1         1         1         1         1         1         1         1         1         1         1         1         1         1         1         1         1         1         1         1         1         1         1                                                                                                    |                    |                  |               |                   |          |                 |          |                      |                                       |       |
| 2 Idems (in entry varials selected )         Amout in doc curr.         Loc curr amout         T.         Tax jriséch code                                                                                                    | 2 Rems (is only variant selector)       Cor curr amount       T. Tay insiden code                                                                                                    |                    |                  |               |                   |          |                 |          |                      |                                       |       |
| 0 m         text         Out         Amount reaction         Concentration         Amount reaction         Amount reacti                                                                                                    | State         State         State <th< td=""><td>2 Items ( No entry</td><td>variant selected</td><td>)</td><td>A manual facility</td><td></td><td></td><td>-</td><td>The last distance of</td><td>Lanter</td><td></td></th<>                                                                                                    | 2 Items ( No entry | variant selected | )             | A manual facility |          |                 | -        | The last distance of | Lanter                                |       |
| ¥ 6706000             Daskiń Ass               * v               50               50               50               50               50               50               50               50               50               50               50               50               50               50               50               50               50               50               50               50               50               50               50               50               50               50               50               50               50               50               50               50               5               5               5               5               5               5               5               5               5               5                                                                                                    | Image: Ass.         H V         S.00         Image: Ass.         H V         S.00         Image: Ass.         Image: Ass. <td>GT 80000</td> <td>Disabled Ass</td> <td>e ·</td> <td>Amount in doc</td> <td>15 00</td> <td>Loc.curr.amount</td> <td></td> <td>rax junisdictin code</td> <td> Assignm</td> <td>ent 🗖</td>                                                                                                    | GT 80000           | Disabled Ass     | e ·           | Amount in doc     | 15 00    | Loc.curr.amount |          | rax junisdictin code | Assignm                               | ent 🗖 |
| S *         0.00 15           S *         0.00 15           S *         0.00 15           S *         0.00 15           S *         0.00 15           S *         0.00 16           S *         0.00 16           S *         0.00 16           S *         0.00 10           S *         0.00 10           S *         0.00 10                                                                                                    | S *     0.00 10       S *     0.00 10       S *     0.00 10       S *     0.00 10       S *     0.00 10       S *     0.00 10       S *     0.00 10       S *     0.00 10       S *     0.00 10       S *     0.00 10       S *     0.00 10       S *     0.00 10       S *     0.00 10                                                                                                    | 67060000           | Disabled Ass     | н             | •                 | 5.00     | -               | 5.00 10  |                      | n                                     | -1    |
| S *         0.00 10           S *         0.00 10           S *         0.00 10           S *         0.00 10           S *         0.00 10           S *         0.00 10           S *         0.00 10           S *         0.00 10           S *         0.00 10           S *         0.00 10                                                                                                    | S     0.00     10       S     0.00     10       S     0.00     10       S     0.00     10       S     0.00     10       S     0.00     10       S     0.00     10       S     0.00     10       S     0.00     10       S     0.00     10       S     0.00     10       S     0.00     10       S     0.00     10                                                                                                    |                    |                  | s             | •                 |          |                 | 0.00 10  |                      |                                       |       |
| S         0.00 10           S         0.00 10           S         0.00 10           S         0.00 10           S         0.00 10           S         0.00 10           S         0.00 10           S         0.00 10           S         0.00 10           S         0.00 10                                                                                                    | S *     0.00 10       S *     0.00 10       S *     0.00 10       S *     0.00 10       S *     0.00 10       S *     0.00 10       S *     0.00 10       S *     0.00 10       S *     0.00 10       S *     0.00 10                                                                                                    |                    |                  | s             | •                 |          |                 | 0.00 10  |                      |                                       |       |
| S*         0.0010           S*         0.0010           S*         0.0010           S*         0.0010           S*         0.0010                                                                                                    | S*     0.00 10       S*     0.00 10       S*     0.00 10       S*     0.00 10       S*     0.00 10       S*     0.00 10                                                                                                    |                    |                  | s             | •                 |          |                 | 0.00 10  |                      |                                       | -     |
| S *         0.00 10           S *         0.00 10           S *         0.00 10           S *         0.00 10                                                                                                    | S*     0.00 10       S*     0.00 10       S*     0.00 10       S*     0.00 10       S*     0.00 10       S*     0.00 10       S*     0.00 10                                                                                                    |                    |                  | s             | •                 |          |                 | 0.00 10  |                      |                                       |       |
| S ♥ 0.00 10<br>S ♥ 0.00 10<br>S ♥ 0.00 10                                                                                                    | S ▼ 0.00 10<br>S ▼ 0.00 10<br>S ▼ 0.00 10<br>S ▼ 0.00 10<br>S ▼ 0.00 10                                                                                                    |                    |                  | s             | •                 |          |                 | 0.00 10  |                      |                                       |       |
| S V 0.00 I0                                                                                                    |                                                                                                    |                    |                  | s             | •                 |          |                 | 0.00 10  |                      |                                       |       |
| S • 0.00 I0                                                                                                    |                                                                                                    |                    |                  | s             | •                 |          |                 | 0.00 10  |                      |                                       | _     |
|                                                                                                    | I BIRIF RIG DIG AV                                                                                                    |                    |                  | s             | •                 |          |                 | 0.00 10  |                      | Ц                                     | •     |
|                                                                                                    |                                                                                                    |                    |                  | n             | AB                |          |                 |          |                      |                                       |       |
|                                                                                                    |                                                                                                    |                    |                  |               |                   |          |                 |          |                      |                                       |       |
|                                                                                                    |                                                                                                    |                    |                  |               |                   |          |                 |          |                      |                                       |       |
|                                                                                                    |                                                                                                    |                    |                  |               |                   |          |                 |          |                      |                                       |       |
|                                                                                                    |                                                                                                    |                    |                  |               |                   |          |                 |          |                      |                                       |       |
|                                                                                                    |                                                                                                    |                    |                  |               |                   |          |                 |          |                      |                                       |       |
|                                                                                                    |                                                                                                    |                    |                  |               |                   |          |                 |          |                      |                                       |       |
|                                                                                                    |                                                                                                    |                    |                  |               |                   |          |                 |          |                      |                                       |       |
|                                                                                                    |                                                                                                    |                    |                  |               |                   |          |                 |          |                      |                                       |       |
|                                                                                                    |                                                                                                    |                    |                  |               |                   |          |                 |          |                      |                                       |       |

6. Click Menu button Menu .

7. Click Delete parked document (Ctrl+Shift+F10)or go to Menu Document Delete parked document.

|   | Edit Par     | ked Vendor                              | Invoice          | 190      |
|---|--------------|-----------------------------------------|------------------|----------|
| [ | Menu 🖌       |                                         | Save parked      | document |
|   | Document 🕨   | Change                                  |                  |          |
|   | Edit 🕨       | Display                                 |                  | •        |
|   | Goto 🕨       |                                         |                  | rkflow   |
|   | Extras       | Select parked document                  |                  | 4        |
|   | Settings 🔹 🕨 | Simulate                                | (F9)             | 1        |
|   | Environment  | Park                                    | (Ctrl+S)         | nce      |
|   | System 🕨     | Save as completed                       | (Ctrl+Shift+F6)  |          |
|   | Help 🕨       | Post                                    |                  | entNo    |
|   | Amount       | Simulate General Ledger                 | (Ctrl+Shift+F5)  |          |
|   | Tax Amount   | Delete parked document                  | (Ctrl+Shift+F10) |          |
|   | rax Amount   | ~~~~~~~~~~~~~~~~~~~~~~~~~~~~~~~~~~~~~~~ |                  | D (A/P   |
|   | Text         | Exit                                    | (Shift+F3)       |          |

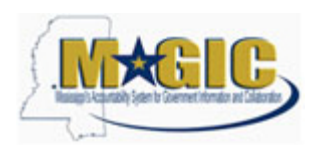

### **Delete Parked Document**

|   | Delet | te Parked Document      | X |
|---|-------|-------------------------|---|
|   |       | Data will be lost.      |   |
| n | •     | Delete parked document? |   |
|   |       | Yes No                  |   |
|   |       | Yes                     |   |
| 8 |       | Click Yes button Yes    |   |

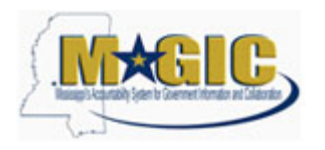

# FBV2 Delete Parked Document (Non LIV)

Work Instruction Transaction Code(s): FBV2

# Result

You have deleted the document.